# End of Year Using the CTF Match Screen

For School Administrative Staff

## Contents

| Introduction                           | 2  |
|----------------------------------------|----|
| Importing a Common Transfer File (CTF) | 2  |
| Selecting the CTF Import File          | 5  |
| CTF Matching Indicators                | 7  |
| CTF Matching Scale                     | 8  |
| Additional Functionality               | 9  |
| Running the Pre CTF Import Report      | 11 |
| Importing the CTF                      | 11 |
| Exception Log                          | 12 |

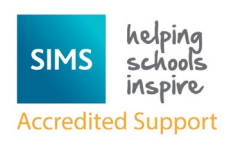

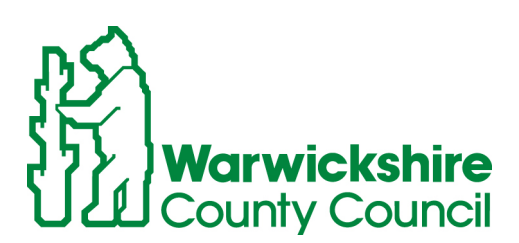

Working for In Jarwick shire

### IF YOU WISH FOR THE CTF MATCHING PROCESS TO BE AVAILABLE ON YOUR SCHOOL SYSTEM THEN PLEASE CONTACT THE SERVICE DESK ON 01926 414100 FOR THE NECESSARY PATCH TO BE RUN.

# Introduction

This handbook provides information on the steps necessary in importing the required data via a CTF.

The **Match and Import** panel on the **Import CTF** page enables you to examine the data stored in SIMS against the information in the CTF and decide which information should be imported.

**NOTE:** The data items contained in the CTF file have not changed.

The functionality provided by the **Match and Import** panel on the **Import CTF** page is entirely optional. If you do <u>not</u> wish to use this enhanced functionality, you can continue to import a CTF using the original method.

When using the **Match and Import** panel on the **Import CTF** page, you are strongly advised to use a screen resolution of 1280 x 1024.

In order to use the **Match and Import** panel, you must have Microsoft .NET Framework 4.0 installed.

# Importing a Common Transfer File (CTF)

The CTF Matching routine enables you to define how a record in a CTF is imported into SIMS. It also enables you to select a record in the CTF that matches a record in your SIMS database then update the SIMS database with any missing details.

The method used to match a record in the CTF with a record in the SIMS database can be changed, enabling you to be as strict or as flexible as necessary.

The Core data (UPN, Surname, Forename, Gender and Date of Birth) is mandatory and is always imported.

1. Select Routines / Data In / CTF / Import CTF to display the Select the CTF import type dialog.

| Select the CTF import type                |
|-------------------------------------------|
| Import Type                               |
| General                                   |
| Add Data for New Pupils Only              |
| Add Data for Existing Pupils Only         |
| Add FSP data for Existing Pupils Only     |
| Add KS1 for Existing Pupils Only          |
| Add KS2 for Existing Pupils Only          |
| Add Phonics Data for Existing Pupils Only |
|                                           |
| Select X Cancel                           |

This dialog enables you to create the following types of CTF:

General - imports a full CTF export file.

Add Data for New Pupils Only - imports data for pupil/students who do not already exist in SIMS.

Add Data for Existing Pupils Only - imports data in the CTF for pupil/students who already exist in SIMS.

Add FSP data for Existing Pupils Only - imports Foundation Stage Profiles data in the CTF for pupil/student who already exist in SIMS.

**Add KS1 for Existing Pupils Only** - imports Key Stage 1 data in the CTF for pupil/students who already exist in SIMS.

**Add KS2 for Existing Pupils Only** - imports Key Stage 2 data in the CTF for pupil/students who already exist in SIMS.

Add Phonics Data for Existing Pupils Only - imports Phonics Test result data for pupil/student who already exist in SIMS.

**Note:** Secondary schools in England are provided with additional options. The **Add ULNs for Existing Pupils Only** option imports only the ULNs for pupil/students who already exist in SIMS.

- 2. Highlight the required CTF import type.
- 3. Click Select.

A message will appear asking to confirm whether you wish to change the matching scale.

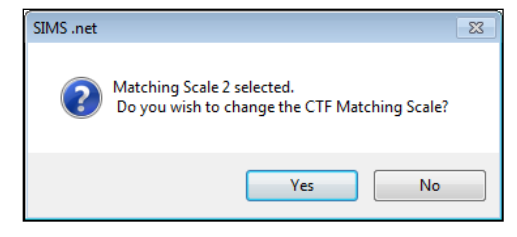

This message relates to the **Match and Import** panel on the **Import CTF** page, which enables you to examine the data stored in SIMS against the information in the CTF and decide which information should be imported.

The scale defaults to level **2**, indicating that the system will match on similar surname and forename.

#### **Selecting No:**

- 4. If you wish to remain on level **2** of the matching scale, click the **No** button.
- 5. Import the CTF.

The page name is appended with the option selected in the previous dialog.

#### Selecting Yes:

6. To change the matching scale, click **Yes**.

The CTF Matching Scale dialog will appear.

| SIMS CTF Matching Scale                                                        |                                                                           |                                                                                         | <b>X</b>    |  |  |
|--------------------------------------------------------------------------------|---------------------------------------------------------------------------|-----------------------------------------------------------------------------------------|-------------|--|--|
| CTF Matching S                                                                 | Screen: Scale 2.                                                          |                                                                                         |             |  |  |
| Match Surname and Forename                                                     | Match Similar Surname,<br>Forename                                        | tch Similar Surname, Match Similar Surname and Similar Forename Separately and Forename |             |  |  |
| 1                                                                              | 2                                                                         | 3 4                                                                                     |             |  |  |
| CTF Matching Screen Scale 2: Sele<br>1. Exact match on Surname, Forena         | cting scale 2 will set the CTF Matchi<br>me and where middle name in SIMS | ng Screen to include:<br>is included in Forename of CTF reco                            | Set Scale   |  |  |
| e.g. Forename: Sally-Anne in CTF<br>And<br>2. Potential match on (Surname, For | - and Forename: Sally Middle Name:<br>ename) will include similar Surname | and Forename together                                                                   |             |  |  |
| e.g. Ben Abbot and Benjamin Abo<br>Please note that Date of Birth and G        | nt<br>ender will always be mandatory in th                                | e CTF and match the SIMS record to                                                      | be a match. |  |  |
|                                                                                |                                                                           |                                                                                         |             |  |  |
|                                                                                |                                                                           |                                                                                         |             |  |  |
|                                                                                |                                                                           |                                                                                         |             |  |  |

This screen enables you to select the required scale from the following:

| Scale 1 | Match Surname and Forename                                       |
|---------|------------------------------------------------------------------|
| Scale 2 | Match Similar Surname and Similar Forename                       |
| Scale 3 | Match Similar Surname and Similar Forename Separately            |
| Scale 4 | Match first character of Surname and first character of Forename |

The corresponding number indicates the level of matching you wish to carry out, with level 1 being the most strict and 4 being the most flexible.

7. Select the required matching scale by clicking the required heading.

8. Click the **Set Scale** butto to confirm the new matching scale.

Points to Consider Before Importing a CTF:

| Data Category         | Description                                                                                                    |
|-----------------------|----------------------------------------------------------------------------------------------------|
| Student Basic Details | Not all ethnicity codes can be transferred between<br>England and Wales.                                                                                                    |
|                       | As some schools use Main ethnicity codes, this<br>can affect the accuracy of the transferred ethnicity<br>data. If the school that sends the CTF and the<br>destination school use different ethnicity codes,<br>SIMS attempts to find the closest match. The<br><b>Exception Log</b> displays any instances of inexact<br>or failed matches.               |
| SEN Information       | Only SEN Statuses of <b>N</b> - <b>No Special</b><br><b>Educational Need</b> or <b>S</b> - <b>Statement</b> transfer from<br>schools in England to schools in Wales, and vice<br>versa                                                                                                    |
|                       | If the pupil/student already exists in SIMS and has<br>a <b>SEN Status</b> , this may cause the data to not be<br>imported from the CTF. If this is the case, a<br>relevant entry is displayed in the <b>Exception Log</b> .                                                                                                    |
|                       | If the pupil/student already exists in SIMS but the SEN statuses in SIMS and the CTF differ, SIMS assumes that the <b>SEN Status</b> with the most recent <b>Start Date</b> is correct. The status with the older <b>Start Date</b> then terminates the day before the <b>Start Date</b> of the more recent status. A message is displayed to confirm this. |
|                       | If the <b>SEN Status</b> in the CTF is not recognised in SIMS <b>Lookups</b> , then the data is not imported and an entry is recorded in the <b>Exception Log</b> .                                                                                                    |
|                       | <b>SEN Needs</b> cannot be transferred between countries.                                                                                                    |

## Selecting the CTF Import File

The categories of data that can be imported via CTF are displayed in the **Data to be Imported** panel. Any data item where the adjacent check box is selected indicates an item that will be imported by default.

When importing a CTF, the enrolment status in a pupil/student's school history is set to <null>.

| Import CTF (General)         |              |                                        |           |                  |              |                         |   |
|------------------------------|--------------|----------------------------------------|-----------|------------------|--------------|-------------------------|---|
| 1 Data to be Imported 2 Impo | rt Selection | 3 Exception Log                        |           |                  |              |                         |   |
| 1 Data to be Imported        |              |                                        |           |                  |              |                         |   |
| Student Basic Details        | V            | Student Address                        | V         | Student Contacts | $\checkmark$ | Looked After            | V |
| SEN Information              | V            | Assessment Data                        | ¥         | School History   | $\checkmark$ | External Exam Results   | ¥ |
| Attendance Summary           | V            | Programme of Study(PoS)<br>Assessments | ¥         | FSM History      | V            |                         |   |
| 2 Import Selection           |              |                                        |           |                  |              |                         |   |
| CTF File                     |              |                                        |           |                  |              |                         |   |
| Place new pupils in          |              | ✓ Effectiv                             | e Date 🛛  | 17/12/2015       |              |                         |   |
| Pre-Admission Group          |              | Admit On                               | Year Grou | lb.              |              |                         |   |
| 2016/2017 - Summe            | Year 7 (A)   | 01/09/2016                             | Year 7    |                  |              |                         |   |
|                              |              |                                        |           |                  |              |                         |   |
|                              |              |                                        |           |                  |              |                         |   |
|                              |              |                                        |           |                  |              |                         |   |
|                              |              |                                        |           |                  |              |                         |   |
|                              |              |                                        |           |                  |              |                         |   |
|                              |              |                                        |           |                  |              |                         | _ |
|                              |              |                                        |           |                  |              | Proceed For Match Impor | t |

1. Amend the default settings by selecting or deselecting the appropriate check box(es), if required.

TIP: Hover the mouse over each check box to view a list of the data in each section, as shown in the following graphic.

| Student Basic Details | Z                                                                                                | Student Address                           | V              | Student Contacts | <br>Looked After      | 1 |
|-----------------------|--------------------------------------------------------------------------------------------------|-------------------------------------------|----------------|------------------|-----------------------|---|
| SEN Information       | Includes the f                                                                                   | ollowing:                                 |                | School History   | External Exam Results | V |
| Attendance Summary    | UPN<br>Unique Learr                                                                              | ner Number                                |                | FSM History      |                       |   |
| 2 Import Selection    | Former UPN<br>Preferred Sur                                                                      | name                                      |                |                  |                       |   |
| CTF File              | Former Surn                                                                                      | ame                                       |                |                  |                       |   |
| Place new pupils in   | Preferred For<br>Middle Nam<br>National Cur                                                      | rename<br>es<br>riculum Vear              |                | 2/2015           |                       |   |
| Pre-Admission Grou    | Ethnicity                                                                                        |                                           |                |                  |                       |   |
| 2016/2017 - Summ      | Ethnicity Sou<br>Languages Ir<br>Medical Flag<br>Disabilities<br>Enrolment St<br>Phones<br>Email | irce<br>iformation (Language Type<br>atus | e and Language | :5)              |                       |   |

- 2. Click the file brower button to select the CTF File you wish to import.
- 3. Navigate to and highlight the required CTF.
- 4. Click **Open**.
- 5. Select whether you wish to place the pupil into a **Pre-Admission** group or **On-Roll** from the drop-down list.

If you wish to place them in a **Pre-Admission** group, highlight the required group in the table.

If you wish to place them **On-Roll**, select an **Effective Date**.

| 2 Import Selection  |                              |       |                |            |          |
|---------------------|------------------------------|-------|----------------|------------|----------|
| CTF File            | C:\CTFs\9194679_CTF_8234321_ | 001.x | ml             |            | <b>F</b> |
| Place new pupils in | On-Roll                      | •     | Effective Date | 15/10/2015 |          |

If you leave the date as the default, CTF import creates membership information as of the day of import.

6. Click the Proceed For Match Import.

|                                                              | dy to import the CTF file, click                               | the 'Import CTF' button at the bottom of | of the page.   |                |                                                                    |
|--------------------------------------------------------------|----------------------------------------------------------------|------------------------------------------|----------------|----------------|--------------------------------------------------------------------|
|                                                              |                                                                |                                          |                |                | Positive Match                                                     |
| indicator                                                    | CTF Pupil                                                      | Pre-Admission Pupil                      | Admitted Pupil | Selected Pupil | Doman_Aboud                                                        |
| 0                                                            | Dorman_Aboud                                                   | No data found                            | Dorman_Aboud   | Dorman_Aboud   | View CTF Matching Scale For<br>Potential Matches                   |
|                                                              | Ekwuerne_Acoba                                                 | Ekwuerne_Acoba                           | Ekwueme_Acoba  | Ekwuerne_Acoba | r olenual matches                                                  |
| 0                                                            | Vinal_Acton                                                    | No data found                            | No data found  | Invalid Pupi   |                                                                    |
|                                                              |                                                                | l I                                      |                |                | CTF Details:                                                       |
|                                                              |                                                                |                                          |                |                | Total Pupils In CTF File: 3                                        |
|                                                              |                                                                |                                          |                |                | << Previous Next >>                                                |
|                                                              |                                                                |                                          |                |                | A maximum of EQ angle and                                          |
|                                                              |                                                                |                                          |                |                | displayed on one page.                                             |
|                                                              |                                                                |                                          |                |                |                                                                    |
|                                                              |                                                                |                                          |                |                | Please click Next to move to the                                   |
|                                                              |                                                                |                                          |                |                | Please click Next to move to the<br>next 50 records if applicable. |
|                                                              |                                                                |                                          |                |                | Please click Next to move to the<br>next 50 records if applicable. |
|                                                              |                                                                |                                          |                |                | Please click Next to move to the<br>next 50 records if applicable. |
|                                                              |                                                                |                                          |                |                | Please click Next to move to the<br>next 50 records if applicable. |
|                                                              |                                                                |                                          |                |                | Please click Next to move to the<br>next 50 records if applicable. |
|                                                              |                                                                |                                          |                |                | Please click Next to move to the<br>next 50 records if applicable. |
|                                                              |                                                                |                                          |                |                | Please click Next to move to the<br>next 50 records if applicable. |
|                                                              |                                                                |                                          |                |                | Please click Next to move to the<br>next 50 records if applicable. |
|                                                              |                                                                |                                          |                |                | Please click Next to move to the<br>next 50 records if applicable. |
|                                                              |                                                                |                                          |                |                | Please click Next to move to the next 50 records if applicable.    |
|                                                              | CTF Pupil Details                                              |                                          |                |                | Please click Nart to move to the<br>next 50 records if applicable. |
| ) (                                                          | CTF Pupil Details<br>Details                                   | Detals                                   |                |                | Please click Nart to move to the<br>next 50 records if applicable. |
| e Carries<br>PN                                              | CTF Pupil Details<br>Details<br>Dis19467903128                 | Detals<br>No das found.                  |                |                | Please click Nat's move to the<br>rest 30 records if applicable.   |
| rnes<br>Inn<br>mer UPN                                       | CTF Pupil Details<br>Details<br>N919467903128                  | Details<br>No data found.                |                |                | Please click Nart to move to the<br>next 50 records if applicable. |
| mes<br>N<br>merUPN<br>trame                                  | CTF Pupil Details<br>Details<br>N91945790128<br>Aboud          | Details<br>Ne data found.                |                |                | Pesse dick leaf to more to the<br>net to record if applicable.     |
| mes<br>IN<br>mer UPN<br>marke<br>mer Sumane                  | CTF Pupil Details<br>Deals<br>N919467903128<br>Aboud           | Details<br>Ne data found.                |                |                | Pese dick lart to nor to the<br>net 50 recrist 4 apricate.         |
| rnes<br>mes<br>N<br>mer UPN<br>marne<br>mer Suname<br>rename | CTF Pupil Details<br>Details<br>NH5145793128<br>Aboud<br>Doman | Details<br>Ne data found.                |                |                | Pesse dick leaf to more to the<br>net to record if applicable.     |

The CTF Matching routine enables you to define how a record in a CTF is imported into SIMS. It also enables you to select records that matches a record in your SIMS database then update the SIMS database with any missing details.

The method used to match a record in the CTF with a record in the SIMS database can be changed, enabling you to be as strict or as flexible as necessary.

**Note:** The functionality provided by the **Match and Import** panel is entirely optional. If you <u>do not</u> wish to use this enhanced functionality, you can continue to import a CTF using the original method by clicking the **Import CTF** button in the **Match and Import** panel <u>without</u> making any changes in this panel.

### **CTF** Matching Indicators

The **Match and Import** panel displays indicators that help you to identify whether the CTF record has any conflicts and shows how the pupil/student record will be imported into SIMS.

1. Click the **Indicator** link to display the **CTF Matching Indicators** dialog, which shows a detailed description of each indicator.

| SINS CTF Matchi | ing Indicators                                                                                                    |  |
|-----------------|----------------------------------------------------------------------------------------------------|--|
| 0               | Valid CTF record with only one positive match.                                                                                                    |  |
|                 | Valid CTF record with a positive match and also potential match(es).                                                                                                  |  |
| $\odot$         | CTF record contains invalid data. Pupil will not be imported. Please see 'Error found for CTF Pupil' box for further information.                                     |  |
| 0               | Valid CTF record with no positive match but with potential match(es) with errors. Please see 'Error found for CTF<br>Pupil' box for further information.              |  |
|                 | Valid CTF record for a new pupil.                                                                                                    |  |
|                 | Valid CTF record with no positive match but with potential match(es).                                                                                                 |  |
| Ó               | Valid CTF record with no positive or potential match(es) but record conflicts with existing data. Please see 'Error found for CTF Pupil' box for further information. |  |
|                 | Valid CTF record with positive and potential match(es) but record conflicts with existing data. Please see 'Error found for CTF Pupil' box for further information.   |  |

Exit the **CTF Matching Indicators** dialog to return to the **Match and Import** panel.

### **CTF** Matching Scale

The **Match from following** panel includes a link that can be selected to show the **CTF Matching Scale**.

Two grids are displayed in the Match from following panel.

**Positive Match** – the record the CTF would match upon import if no action is taken.

**Potential Matches** – could display more than one potential match from either the pre-admission or on-roll records.

The cell you select in the **Match and Import** panel will determine what is displayed in the **Match from following** section on the right-hand side of the panel.

The users can agree with the system that the positive match is correct and leave as the **Selected Pupil** or they can double click on a potential match and then that match will become the **Selected Pupil** which is the CTF record that will be updated.

### Additional Functionality

If you decide that the **Selected Pupil** and/or potential student/pupil(s) are incorrect matches, then right-click the **Selected Pupil** and select **Remove selection** to change the selection to a **New Pupil** or a **Conflicting Pupil**.

If you right-click the CTF Pupil column and select Add as a new pupil, the content of the Selected Pupil column changes from Positive Match or Manual Match to New Pupil.

If you right-click the **CTF Pupil** column and select **Do not import this pupil**, the selected pupil will not be imported.

The number under the symbol reflects the number of matches found. The first name in the grid is displayed in the pupil cell but all matches are displayed in the **Match from following** grid. Refreshing

Clicking the **Refresh** button when data in SIMS has been changed affects the pupil/students in the **Match and Import** panel.

The following is an example of a change you may wish to make in the **Match and Import** panel.

| Indicator | CTF Pupil    | Pre-Admission Pupil | Admitted Pupil | Selected Pupil |
|-----------|--------------|---------------------|----------------|----------------|
|           | Dorman_Aboud | Dorman_Aboud        | Dorman_Aboud   | Dorman_Aboud   |

Search for and highlight the required pupil/ then click the **Delete** button in the browser to delete the record.

Once the record has been deleted, click the **Back** button to return to the **Match and Import** panel and click the **Refresh** button to remove Dorman Aboud from the **Pre-Admission Pupil** column and allow the UPN to be imported against the admitted record upon import of the CTF.

There are two panels at the bottom of the **Import and Match** panel. The first panel contains information about the CTF pupil/student that is taken from the CTF file. These include:

UPN Former UPN Surname Former Surname Forename DOB Gender.

When you select a different pupil/student, the **CTF Pupil Details** panel changes.

The details in the second panel will differ depending on what cells you select.

If the pupil/student selected does not have any conflicting errors with SIMS, the following graphic is displayed.

| <i>6</i> 2     | CTF Pupil Details |                |
|----------------|-------------------|----------------|
| Names          | Details           | Details        |
| UPN            | N919467903128     | No data found. |
| Former UPN     |                   |                |
| Sumame         | Aboud             |                |
| Former Surname |                   |                |
| Forename       | Doman             |                |
| DOB            | 20/02/2000        |                |
| Gender         | M                 |                |
| 1              |                   |                |

If the pupil/student selected has conflicting errors with SIMS then the **Error** found for CTF Pupil panel will be displayed.

| <del>。</del>   | CTF Pupil Details | -            | Error found for CTF Pupil                                                          | Edit Pupil |
|----------------|-------------------|--------------|------------------------------------------------------------------------------------|------------|
| Names          | Details           | Names        | Details                                                                            |            |
| UPN            | E823432111004     | Andrew_Abbot | UPN (E823432111004) not imported because it already exists for pupil Abbot, Andrew |            |
| Former UPN     |                   |              |                                                                                    |            |
| Sumame         | Aboud             |              |                                                                                    |            |
| Former Surname |                   |              |                                                                                    |            |
| Forename       | Doman             |              |                                                                                    |            |
| DOB            | 20/02/2000        |              |                                                                                    |            |
| Gender         | M                 |              |                                                                                    |            |
|                |                   |              |                                                                                    |            |

If the pupil/student selected in the **Selected Pupil** column is admitted or has ever been admitted, the **Matched On-Roll Pupil Details** will be displayed.

| 3             | CTF Pupil Details | 3             | Matched On-Roll Pupil Details | Edit Pupil |
|---------------|-------------------|---------------|-------------------------------|------------|
| Names         | Details           | Names         | Details                       | *          |
| UPN           | Q823432111003     | UPN           |                               | 1          |
| Former UPN    |                   | Former UPN    |                               |            |
| Sumame        | Abbot             | Sumame        | Abbot                         | 12         |
| Former Sumame |                   | Former Sumame |                               |            |
| Forename      | Benjamin          | Forename      | Benjamin                      |            |
| DOB           | 20/07/2000        | DOB           | 20/07/2000                    |            |
| Gender        | M                 | Gender        | M                             |            |
|               |                   | Mismatch      |                               | <b>T</b>   |

If you select a pupil/student in the **Selected Pupil** column and they are a preadmission pupil then the **Matched Pre-admission Pupil Details** will be displayed.

| <i>6</i> 2    | CTF Pupil Details | <b>a</b>      | Matched Pre-Admission Pupil Details | Edit Pupil |
|---------------|-------------------|---------------|-------------------------------------|------------|
| Names         | Details           | Names         | Details                             | -          |
| UPN           | V823432114001     | UPN           |                                     |            |
| Former UPN    |                   | Former UPN    |                                     |            |
| Sumame        | Abbot             | Sumame        | Abbot                               | =          |
| Former Sumame |                   | Former Sumame |                                     |            |
| Forename      | Francis           | Forename      | Francis                             |            |
| DOB           | 23/03/2005        | DOB           | 23/03/2005                          |            |
| Gender        | M                 | Gender        | M                                   |            |
|               |                   | Mismatch      |                                     | -          |

If you select a pupil/student in the **Pre-Admission Pupil** column then the **Pre-Admission Pupil Details** box will be displayed.

| <b>3</b>      | CTF Pupil Details | 3             | Pre-Admission Pupil Details Edit Pupil |   |
|---------------|-------------------|---------------|----------------------------------------|---|
| Names         | Details           | Names         | Details                                | - |
| UPN           | N919467903128     | UPN           | N919467903128                          |   |
| Former UPN    |                   | Former UPN    |                                        |   |
| Sumame        | Aboud             | Sumame        | Aboud                                  | = |
| Former Sumame |                   | Former Sumame |                                        |   |
| Forename      | Doman             | Forename      | Doman                                  |   |
| DOB           | 20/02/2000        | DOB           | 20/02/2000                             |   |
| Gender        | M                 | Gender        | M                                      |   |
|               |                   | Mismatch      |                                        | - |

If you select a pupil/student in the **Admitted Pupil** column then the **On-Roll Pupil Details** box will be displayed.

| CTF Pupi Details | -           | On-Roll Pupel Details                       |  |
|------------------|-------------|---------------------------------------------|--|
| Details          | UPN         | Central                                     |  |
| UPN: A2342342043 | Former UPN  | B02542510005                                |  |
| Formet UPN:      | Sumanit     | Central                                     |  |
| Surrane: Caneon  | Forename    | Sciences                                    |  |
| Foerane: Sagten  | DOB         | Sciences                                    |  |
| COE: 02/12/1998  | Gender      | Met                                         |  |
| Gender: M        | Einor found | NOT SePORTED: UPN (B025402110001) eximation |  |

## Running the Pre CTF Import Report

The Pre CTF Import Report can be run to indicate what exactly will happen if you decide to import the CTF.

| Acton<br>Not Impo          | rted Pup<br>CTF                                       | ils<br>Former           | ст             | F U         |            | Date of B                     | irth    | Gender                               |     |                             | Error Messa               | ge                          |  |  |
|----------------------------|-------------------------------------------------------|-------------------------|----------------|-------------|------------|-------------------------------|---------|--------------------------------------|-----|-----------------------------|---------------------------|-----------------------------|--|--|
| Acton                      |                                                       |                         |                |             |            |                               |         |                                      |     |                             |                           |                             |  |  |
| Acton                      |                                                       |                         |                |             |            |                               |         |                                      |     |                             |                           |                             |  |  |
| Acoba                      |                                                       | Vinal                   | B91946         | 7902687     | 25/12/199  | 7                             | м       | Acton                                |     |                             | -                         | Vinal                       |  |  |
| Aacha                      |                                                       | Ekwueme                 | P91946         | 7903312     | 09/01/200  | и                             | м       | Acoba                                |     |                             |                           | Ekwueme                     |  |  |
| Aboud                      |                                                       | Dorman                  | N91946         | 37903128    | 20/02/200  | 0                             | м       | Aboud                                |     |                             |                           | Dorman                      |  |  |
| CTF<br>Surname             | CTF<br>Former<br>Surname                              | CTF<br>Forenam          | U              | PN          | Date o     | f Birth                       | Gender  | nder SIMS Matched Pu<br>Surname      |     | SIMS Ma<br>Forme            | itched Pupil<br>r Surname | SIMS Matched Pu<br>Forename |  |  |
| Indated                    | Pre-Adm                                               | ission Pi               | inils          |             |            |                               |         |                                      |     |                             |                           |                             |  |  |
|                            |                                                       |                         |                |             |            |                               |         |                                      |     |                             |                           |                             |  |  |
| Jpdated<br>CTF<br>Surname  | d Pupils<br>CTF CTF UPN Date of Bi<br>Former Forename |                         | f Birth Gender |             | er Sl      | SIMS Matched Pupil<br>Surname |         | SIMS Matched Pupil<br>Former Surname |     | SIMS Matched Pu<br>Forename |                           |                             |  |  |
|                            | -                                                     |                         |                |             | -          |                               |         |                                      |     |                             |                           |                             |  |  |
| сті                        | F Surname                                             |                         | c              | TF Form     | ier Surna  | me                            |         | CTF Foren:                           | ame | UPN Date of Birth           |                           |                             |  |  |
| lew Pup                    | ils                                                   |                         |                |             |            |                               |         |                                      |     |                             |                           |                             |  |  |
|                            |                                                       |                         |                |             |            |                               |         |                                      |     |                             |                           |                             |  |  |
| Total Pupil                | s: 3                                                  |                         | New            | Pupils: 0   |            |                               | Update  | d Pupils: 3                          |     | Not                         | mported Pupil             | s: 0                        |  |  |
| CTF Filenar                | ne: D:\CT                                             | <sup>-</sup> s\2015\919 | 4879_CTF       | _8234321    | _002.xml   |                               |         |                                      |     |                             |                           |                             |  |  |
| iecurity Me                | essage: This                                          | report conts            | ins sensiti    | ive informs | ation.     |                               |         |                                      |     |                             |                           |                             |  |  |
|                            | er is satisfi                                         | d with the r            | eport the      | 'Import C   | TF' button | can be se                     | lected. |                                      |     |                             |                           |                             |  |  |
| ice the us                 | ic docionod                                           | to chow the             | roculte el     | hould use   | r dooido t | o import th                   | A CTE   |                                      |     |                             |                           |                             |  |  |
| his report i<br>nce the us |                                                       |                         |                |             |            |                               |         |                                      |     |                             |                           |                             |  |  |

## Importing the CTF

When you are satisfied with the selections that you have made, you can import the CTF by clicking the **Import CTF** button.

The CTF is imported and the CTF Import Report is displayed, which explains what happens to the CTF pupil/student record once it is imported into SIMS. The report is saved in the Import CTF directory.

|                                                                           | роп к                                                                                                    | eport -                                                          | Gen                                          | eral                                         |                                                                          |                    |          |                                           |                             |                  |                                      |                                           |                                               |
|---------------------------------------------------------------------------|----------------------------------------------------------------------------------------------------|------------------------------------------------------------------|----------------------------------------------|----------------------------------------------|--------------------------------------------------------------------------|--------------------|----------|-------------------------------------------|-----------------------------|------------------|--------------------------------------|-------------------------------------------|-----------------------------------------------|
| Security Me                                                               | ssage: This                                                                                                    | report contair                                                   | ns sensit                                    | ive informs                                  | ation.                                                                   |                    |          |                                           |                             |                  |                                      |                                           |                                               |
| CTF Filenar                                                               | ne: D:\CTFs                                                                                                    | 2015\919467                                                      | 9_CTF_                                       | 8234321_                                     | 002.xml                                                                  |                    |          |                                           |                             |                  |                                      |                                           |                                               |
| Date Import                                                               | ed: 20/02/20                                                                                                    | 015                                                              |                                              |                                              |                                                                          |                    |          |                                           |                             |                  |                                      |                                           |                                               |
|                                                                           |                                                                                                    |                                                                  |                                              |                                              |                                                                          |                    |          |                                           |                             |                  |                                      |                                           |                                               |
| Total Pupils                                                              | : 3                                                                                                    | N                                                                | lew Pup                                      | ils: O                                       |                                                                          | Upd                | ated Pup | oils: 3                                   |                             | No               | ot Imported Pup                      | oils: O                                   |                                               |
| New Pupi                                                                  | ls                                                                                                    |                                                                  |                                              |                                              |                                                                          |                    |          |                                           |                             |                  |                                      |                                           |                                               |
| CTF                                                                       | Surname                                                                                                    |                                                                  | CTF F                                        | ormer Sı                                     | irname                                                                   |                    | СТЕ      | Foren                                     | ame                         | UPN              | Date of                              | Birth                                     | Gender                                        |
|                                                                           | -                                                                                                    |                                                                  |                                              | -                                            |                                                                          | T                  |          | -                                         |                             | -                |                                      |                                           | -                                             |
| Updated                                                                   | Pupils                                                                                                    |                                                                  |                                              |                                              |                                                                          | _                  |          |                                           |                             |                  |                                      |                                           |                                               |
| CTF<br>Surname                                                            | CTF<br>Former<br>Surname                                                                                                    | CTF<br>Forename                                                  | UPN                                          | Date of                                      | Birth Gen                                                                | der                | SIMS     | Match<br>Surnan                           | ed Pupil<br>ne              | SIMS M:<br>Forme | atched Pupil<br>er Surname           | ched Pupil SIMS Match<br>Surname Forena   |                                               |
|                                                                           |                                                                                                    |                                                                  |                                              |                                              |                                                                          |                    |          |                                           |                             |                  |                                      |                                           |                                               |
| -                                                                         | •                                                                                                    | -                                                                | •                                            | -                                            | -                                                                        |                    |          | -                                         |                             |                  | -                                    |                                           |                                               |
| -<br>Updated                                                              | -<br>Pre-Adm                                                                                                    | -<br>ission Puj                                                  | -<br>pils                                    | -                                            | -                                                                        |                    |          | -                                         |                             |                  | -                                    |                                           | -                                             |
| -<br>Updated<br>CTF<br>Sumame                                             | -<br>Pre-Adm<br>CTF<br>Former                                                                                                    | -<br>ission Puj<br>CTF<br>Forename                               | pils<br>U                                    | -<br>IPN                                     | Date of Birth                                                            | n G                | ender    | -<br>SIM:                                 | S Matche<br>Punil           | id Si            | -<br>IMS Matched<br>Punil            | SIM                                       | -<br>S Matched<br>Punil                       |
| -<br>Updated<br>CTF<br>Surname                                            | -<br>Pre-Adm<br>CTF<br>Former<br>Surname                                                                                           | ission Puj<br>CTF<br>Forename                                    | -<br>pils<br>u                               | IPN                                          | Date of Birth                                                            | , G                | Gender   | -<br>SIM:                                 | 5 Matche<br>Pupil<br>urname | id Si            | IMS Matched<br>Pupil<br>rmer Surname | SIM                                       | -<br>S Matched<br>Pupil<br>orename            |
| -<br>Updated<br>CTF<br>Surname                                            | -<br>Pre-Adm<br>CTF<br>Former<br>Surname                                                                                           | -<br>ission Puj<br>CTF<br>Forename<br>Dorman                     | -<br>pils<br>U<br>N91944                     | -<br>IPN<br>37903128                         | Date of Birth                                                            | • G                | jender   | -<br>SIM:<br>S                            | S Matche<br>Pupil<br>urname | id Si<br>Foi     | IMS Matched<br>Pupil<br>rmer Surnam  | sim<br>Fr                                 | -<br>S Matched<br>Pupil<br>orename            |
| -<br>Updated<br>CTF<br>Surname<br>Aboud<br>Acoba                          | -<br>Pre-Adm<br>CTF<br>Former<br>Surname<br>-                                                                                      | -<br>ission Puj<br>CTF<br>Forename<br>Dorman<br>Ekwueme          | -<br>pils<br>U<br>N91944<br>P91944           | -<br>IPN<br>37903128<br>37903312             | Date of Birth<br>20/02/2000                                              | ь с<br>м<br>м      | Sender   | -<br>SIM:<br>S<br>Aboud<br>Acobs          | S Matche<br>Pupil<br>urname | id Si<br>Foi     | IMS Matched<br>Pupil<br>rmer Surnam  | e SIM<br>Dorma<br>Ekwue                   | -<br>S Matched<br>Pupil<br>orename<br>n<br>me |
| -<br>Updated<br>CTF<br>Surname<br>Aboud<br>Acobs<br>Acton                 | Pre-Adm<br>CTF<br>Former<br>Surname<br>-                                                                                           | ission Puj<br>CTF<br>Forename<br>Dorman<br>Ekwueme<br>Vinal      | -<br>Dils<br>N91944<br>P91944<br>B91944      | -<br>IPN<br>37903128<br>37903312             | 20/02/2000<br>09/01/2001<br>25/12/1997                                   | n G<br>M<br>M      | Sender   | -<br>SIM:<br>S<br>Aboud<br>Acoba<br>Acton | S Matche<br>Pupil<br>urname | ed Si<br>For     | IMS Matched<br>Pupil<br>rmer Surnam  | e SIM<br>Dorma<br>Ekwue<br>Vinal          | -<br>S Matched<br>Pupil<br>orename<br>n<br>me |
| -<br>Updated<br>CTF<br>Surname<br>Aboud<br>Acobs<br>Acton                 | Pre-Adm<br>CTF<br>Former<br>Surname                                                                                                | -<br>ission Puj<br>CTF<br>Forename<br>Dorman<br>Ekwueme<br>Vinal | -<br>Dils<br>U<br>N91944<br>P91944<br>B91944 | -<br>IPN<br>37903128<br>37902687             | Date of Birth<br>20/02/2000<br>09/01/2001<br>25/12/1997                  | M<br>M<br>M        | 5ender   | -<br>SIM:<br>S<br>Aboud<br>Acoba<br>Acton | S Matche<br>Pupil<br>urname | ed Si<br>For     | IMS Matched<br>Pupil<br>rmer Surnam  | SIM<br>Pri<br>Dorma<br>Ekwue<br>Vinal     | -<br>S Matched<br>Pupil<br>orename<br>n<br>me |
| Updated<br>CTF<br>Surname<br>Aboud<br>Acobs<br>Acton<br>Not Impo<br>CTF   | Pre-Adm<br>CTF<br>Former<br>Surname                                                                                                |                                                                  | -<br>Dils<br>U<br>N91944<br>P91944<br>B91944 | -<br>IPN<br>37903128<br>37903312<br>37902687 | Date of Birth<br>20/02/2000<br>09/01/2001<br>25/12/1997                  | n G<br>M<br>M<br>M | Gender   | SIM:<br>S<br>Aboud<br>Acoba<br>Acton      | 5 Matche<br>Pupil<br>urname | ed Si<br>For     | IMS Matched<br>Pupil<br>rmer Surnam  | SIM<br>Fr<br>Doma<br>Ekwue<br>Vinal       | S Matched<br>Pupil<br>orename<br>n<br>me      |
| Updated<br>CTF<br>Surname<br>Aboud<br>Acton<br>Not Impo<br>CTF<br>Surname | Pre-Adm<br>CTF<br>Former<br>Surname<br>-<br>-<br>-<br>-<br>-<br>-<br>-<br>-<br>-<br>-<br>-<br>-<br>-<br>-<br>-<br>-<br>-<br>-<br>- | ISSION Puj<br>CTF<br>Forename<br>Dorman<br>Ekwueme<br>Vinal      | -<br>Dils<br>U<br>P91944<br>B91944<br>B91944 | -<br>IPN<br>37903128<br>37903312<br>37902687 | Date of Birth<br>20/02/2000<br>09/01/2001<br>25/12/1997<br>Date of Birth | n G<br>M<br>M      | Gei      | -<br>SIM:<br>S<br>Aboud<br>Acoba<br>Acton | S Matche<br>Pupil<br>urname | ed Si<br>For     | IMS Matched<br>Pupil<br>rmer Surnam  | sime Sime Sime Sime Sime Sime Sime Sime S | S Matched<br>Pupil<br>orename<br>n<br>me      |

### **Exception Log**

Once the CTF file has been imported, the **Exception Log** panel is displayed. This panel provides information on any errors that occurred during the import of the CTF file.

| UPN           | Preferred Sumame | Preferred Forename | Gender | Date of Birth | Error Description                      | File Name               | ^ |
|---------------|------------------|--------------------|--------|---------------|----------------------------------------|-------------------------|---|
| B820200106061 | Baker            | Jade               | F      | 01/04/2004    | SEN status of S, P, E or K has been tr | 8232999_CTF_8234321_011 |   |
| B820200106061 | Baker            | Jade               | F      | 01/04/2004    | SEN status of S, P, E or K has been tr | 8232999_CTF_8234321_011 |   |
| B820200106061 | Baker            | Jade               | F      | 01/04/2004    | The 9th point for FSP CLL AS1 has b    | 8232999_CTF_8234321_011 |   |
| T820200106073 | Davis            | Jean               | F      | 07/01/2004    | The 9th point for FSP PSE AS3 has      | 8232999_CTF_8234321_011 | = |
| J820432100043 | Elliot           | Gadfry             | M      | 04/01/2005    | Attendance data not exported as miss   | 8232999_CTF_8234321_011 |   |
| F820200106083 | Jones            | Joe                | M      | 17/05/2004    | The 9th point for FSP PSE AS2 has      | 8232999_CTF_8234321_011 |   |
| C820200106081 | Mugarisanwa      | Sylivia            | F      | 26/11/2003    | SEN status of S, P, E or K has been tr | 8232999_CTF_8234321_011 |   |
| L820200107041 | Wise             | James              | M      | 27/05/2004    | No MAT Results exported since ther     | 8232999_CTF_8234321_011 |   |
| L820200107041 | Wise             | James              | M      | 27/05/2004    | No MAT Results exported since ther     | 8232999 CTF 8234321 011 | - |